## 2. はじめてのログイン(初回ログイン)

はじめてログインされる場合やパスワード変更・カード再発行後にはじめてご利用される際には、 初回パスワード登録(ログインパスワードの変更)が必要となります

1. ログイン画面を開く

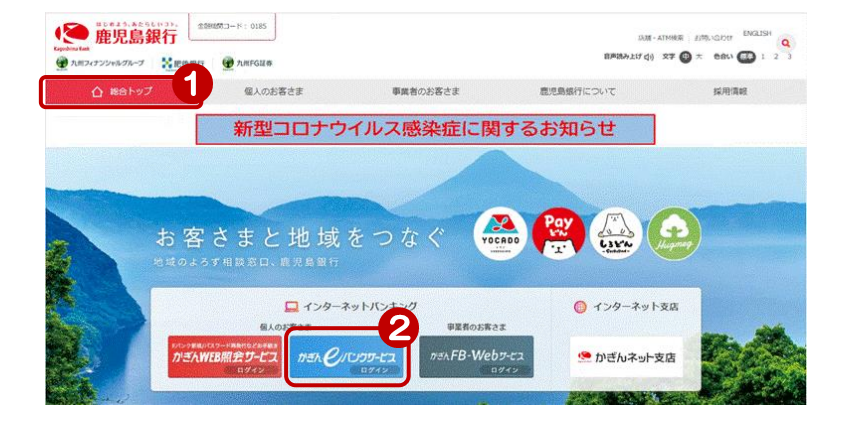

鹿児島銀行ホームページを開く https://www.kagin.co.jp/

- (1) [総合トップ] をクリック
   ※初期表示画面は[総合トップ]
   が表示されます
- ② [かぎんeバンクサービスログイン] をクリック

## 2. 初回ログイン

| Keyndara Bark C/ビンフサービス Seen and Seen and Se | <ul> <li>③ 利用者 ID (数字 10 桁)を入力</li> <li>         ■ 【ご契約カード裏面】     </li> </ul>              |
|----------------------------------------------------------------------------------------------------|--------------------------------------------------------------------------------------------|
| <section-header><section-header><section-header><text><image/><image/><image/><text><text><text><text><text><text><text><text><text><text></text></text></text></text></text></text></text></text></text></text></text></section-header></section-header></section-header>                                                                                                    | CZ9862       服銀 広照 低                                                                       |
| <ul> <li>◆ eバンクサービスで使用する2つのパスワード</li> <li>・ログイン専用の「ログインパスワード」</li> <li>・振込等取引時に使用する「取引パスワード」</li> <li>この2つのパスワードは忘れないようお願いします</li> </ul>                                                                                                    | 「取引パスワード」<br>◆WEB照会サービス(ネット)から<br>のお申込みの場合<br>⇒申込み時に入力した<br>「仮ログインパスワード」<br>⑤ [ログイン] をクリック |

◆ソフトウェアキーボードの使い方は、次頁を参照して下さい

## 3. 初回パスワードの登録

| 初回バスワード登録-<br>+-ビスのご利用にあたい いて                                                                                                    | 入力<br>の項目の登録が、広声 とかいナナナ                                                                                                    |                                                                                   |                                   | し、新しいログインパスワードを登録                                                                                                    |
|----------------------------------------------------------------------------------------------------|----------------------------------------------------------------------------------------------------|-----------------------------------------------------------------------------------|-----------------------------------|----------------------------------------------------------------------------------------------------|
| デービスのこ利用にめたり、以下<br>%パスワードは、お客さまご本人;                                                                                                    | の項目の宣称か必要となります<br>兼以外知り得ないものです。厳重                                                                                                | ,<br>創に管理してください。                                                                  |                                   | MC                                                                                                    |
| 新しいロダインパスワード                                                                                                    | 必須                                                                                                    | ·····································                                             | <b>`</b> `                        | 注意                                                                                                    |
| 新しいログインパスワード<br>(確認用)                                                                                                    | 必須                                                                                                    | <b>「「」」 ソフトウェアキーボード</b>                                                           | 6                                 | んのでお忘れにならないようご注意                                                                                                    |
| 代表メールアドレス                                                                                                    | 必須                                                                                                    | 〈半角英数〉                                                                            | - 7                               | ださい                                                                                                    |
| 代表メールアドレス(確認用)                                                                                                    | 必須                                                                                                    | (半角英数)                                                                            |                                   |                                                                                                    |
| ×-1/11/31/                                                                                                    |                                                                                                    |                                                                                   |                                   | ① e メールアトレスを登録                                                                                                    |
| <ul> <li>         (AQD-F0)注意事項     </li> <li>         英数半角6文字以上。9文字1     </li> <li>         オペで同じ文字を小文字和区別はれる     </li> <li>         電話番号、生年月日から推測     </li> <li>         大文字と小文字     </li> <li>         大文字と小文字     </li> <li>         オペて同じご     </li> <li>         される文字字     </li> <li>         ログインハパ、     </li> <li>         できません。     </li> </ul> | 2内のパスワード翻定して代<br>にすることはできません。<br>です。<br>「できる文字をパスワードにする<br><b>シア以上、9文</b><br>文字以上、9文<br>文字は区別され<br>文字や、電話番<br>をパスワードに<br>スワードと取引 | <sup>3)。</sup><br>ことはできません。<br>字以内<br>ます<br>・生年月日を含ん<br>することはできませ、<br>パスワードを同一に   | ,だり、推測<br>ん<br>ごすることは             | <ul> <li>WEB照会サービス(ネット)から<br/>e バンクサービスをお申込みいただ<br/>ている場合は、既にご登録済みのた<br/>表示されません</li> <li>⑧ メール形式を選択     </li> <li>ドコモ、ソフトバンク、auのメールア<br/>レスは「☑」をクリックし、「携帯」を選<br/>それ以外は「パソコン等」を選択してく<br/>さい     </li> <li>ご利用には e メールアドレス<br/>の登録が必要となります<br/>お取引結果の通知、当行からの重要<br/>なお知らせをいたします     </li> </ul> |
| 4. 変更・登                                                                                                    | 録完了                                                                                                    | _                                                                                 | _                                 | <ul><li>③ [登録] をクリック</li></ul>                                                                                                    |
| <ul> <li>初回バスワード登録 - 完了</li> <li>パスワード登録を完ていたしました。</li> <li>ご登録いただいたアドレスに登録完了のメールを送信いたします。</li> <li>メールが届かないお客さまは、アドレスに誤りがないか、各種変更手続きの「メール設定」にてご確認をお願いいたします。</li> <li>愛付日時</li> <li>2017年6月6日 12時9分の秒</li> <li>次へ</li> </ul>                                                                                                    |                                                                                                    |                                                                                   |                                   | 登録完了!                                                                                                    |
| ソフトウェアキーボード<br>サーマ<br>全てクリア<br>ー<br>ー<br>ー<br>ー<br>の<br>小<br>の<br>た<br>の<br>一<br>一<br>一<br>一<br>一<br>一<br>一<br>一<br>一<br>一<br>一<br>一<br>一                                                                                                    | フトウェアキ<br>をクリックすると値列が変わり<br>文字クリア                                                                                                | <ul> <li>ボードの使い方</li> <li>×問る<br/>キー<br/>「キ・<br/>「キ・<br/>」</li> <li>全て</li> </ul> | -配列はランダム<br>-配列を固定] (<br>こクリア → 入 | ムに変わります<br><b>にチェックを入れると固定されます</b><br>入力した文字をすべて削除                                                                                                    |

2

0 1 2 3 4 5 6 7 8 9